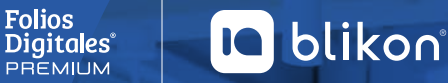

## Registro de comprobante de pago.

Si realizaste una transferencia o depósito sin referencia o no realizaste el proceso de compra, sigue estos pasos para realizar el registro de pago.

## Ingresa al Sistema Online en foliosdigitales.blikon.com y

da click en el botón

Comprar ubicado en el menú superior de la página.

Una vez dentro del portal de compras, sigue estos 4 sencillos pasos:

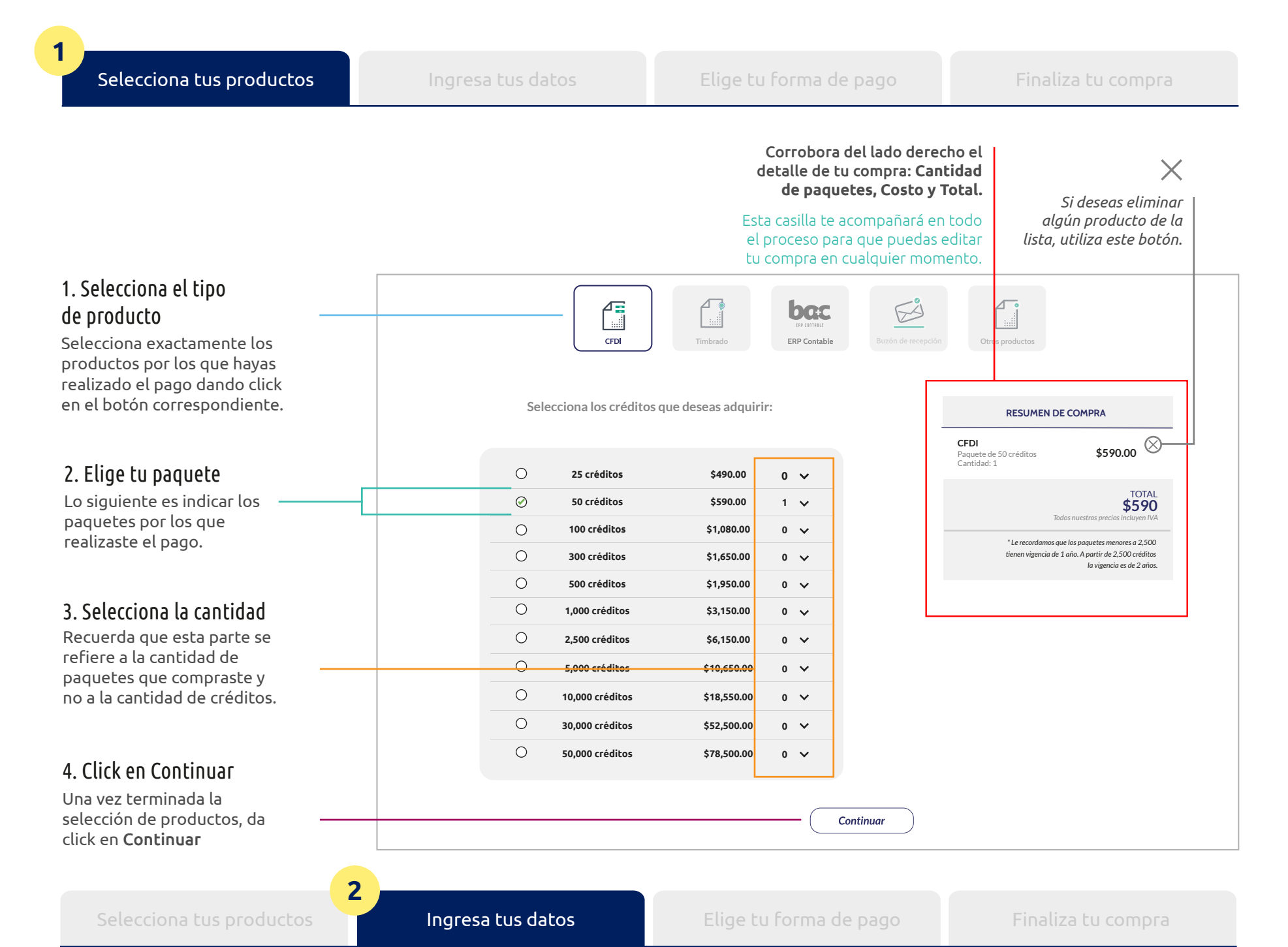

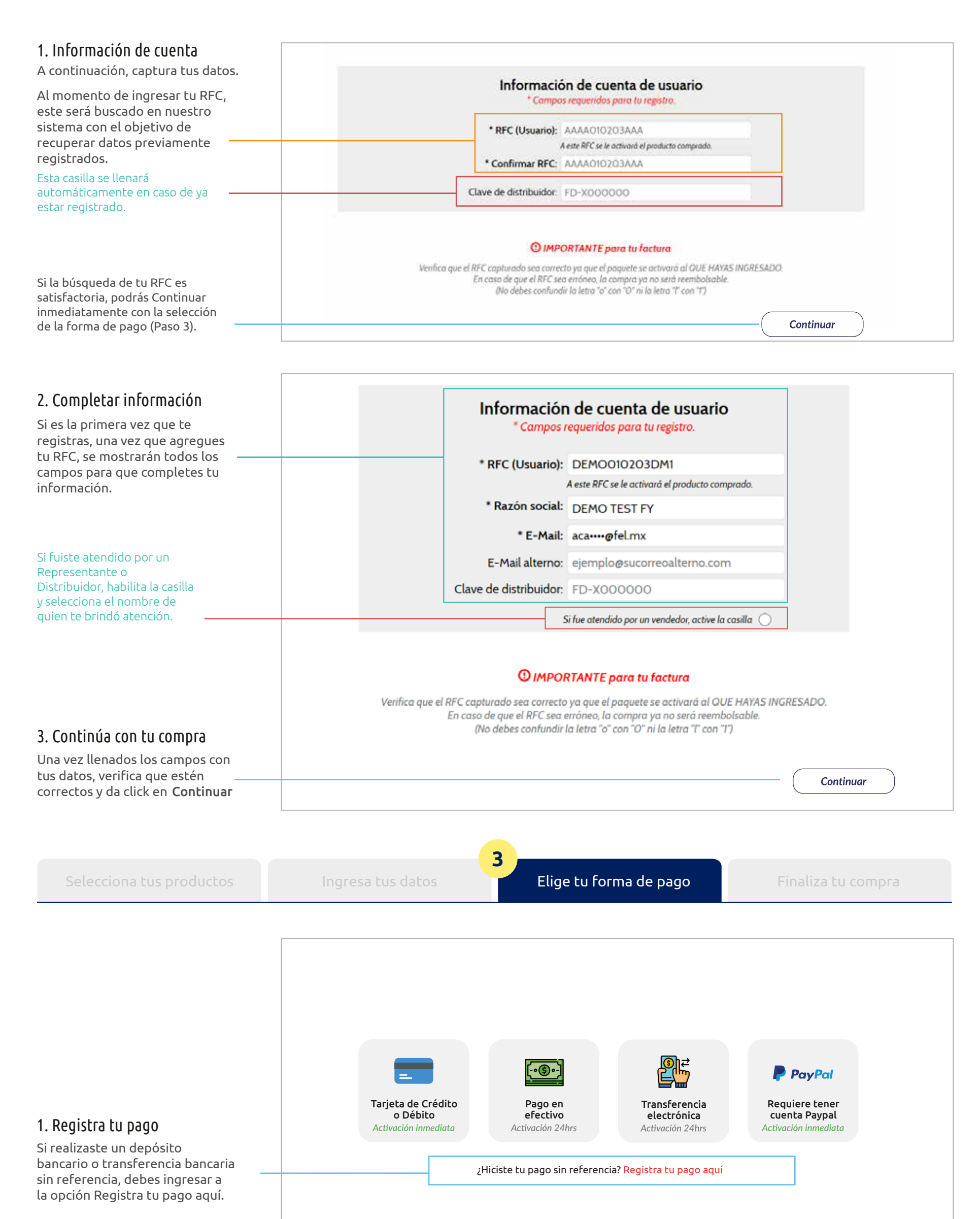

| <section-header><u<section-header>  Achan and an antipatric of a defection of a defection of a defectiv</u<section-header></section-header> |                                                                                                    |                                                                                                    |                                                                                                    |  |
|----------------------------------------------------------------------------------------------------|----------------------------------------------------------------------------------------------------|----------------------------------------------------------------------------------------------------|----------------------------------------------------------------------------------------------------|--|
| 2. Captura los datos Per de las detas de la compresa non actividad de la compación de la compresa non actividad de la compación de la compación de l                                                                     |                                                                                                    | Re                                                                                                    | egistre su pago                                                                                            |  |
| Encloser not os datos da Losal apparece en la documento. **orma de país: Seleccione un elemento                                                                                                    | 2. Captura los datos<br>En el siguiente formulario se deben                                                         | Ingrese los datos de su pago para procesarlo<br><b>Nota:</b> No se reciben pagos con antigüedad mayor a 90 días<br><b>* Campos obligatorios</b> |                                                                                                    |  |
| <ul> <li>A. Digitaliza tu comprobante de pago innexalo en la casilla comprobante de pago innexalo en la casilla compro el cital de la comprobante de pago innexalo en la casilla compra el saldo a favor pago en la casilla compra el saldo a favor pago en la casilla compra el saldo a favor pago en la casilla compra el saldo a favor pago en la casilla compra el saldo a favor pago en la casilla casilla compra el saldo a favor pago en la casilla compra e</li></ul>                                                     | apturar los datos tal cual aparece en<br>el documento.                                                              | *Banco: Seleccione un elemento                                                                                                    | *Forma de pafo:     Seleccione un elemento                                                                 |  |
| bigitaliza el comprobante de pago y nexalo en la casilla orrespondiente, recuerda que no se echen pagos con antiguedad nayor a 90 días.<br>A confirma tus datos in la comprobante de pagos indevine de pagos indevin                                                         | . Digitaliza tu comprobante                                                                                         | *Fecha de pago: AAAA-MM-DD                                                                                                    | *Hora: hh \$ mm \$ ss \$ \$                                                                                |  |
| orrespondiente, recuerda que no ele be pages ar más de 1MB. a dick en Agregar simportante recolcar que no se eciben pagos con antiguedad hayor a 90 días. Confirma tus datos Registre supportante de los pagos con artiguedad hayor a 90 días. Selecciona tus productos Desente la de los comprositivados correctamente ye e observa como el total de los pagos son artiguedad novar a los datos de los comprositivados no rectamente ye e sisu pago e sagor o igual a total de la comprositivados no rectamente ye e distra comprositivados no rectamente ye e sisu pagos e sagor o igual a total de la comprositivados no rectamente adeignizativados para ser utilizados no rectamente ye e sisu pagos e sagor o igual a total de la comprositivados no rectamente ye e sisu pagos e sagor o igual a total de la comprositivado para ser utilizados no rectamente ye e sisu pago e sagor a                                                                                                    | vigitaliza el comprobante de pago y<br>nexalo en la casilla                                                         | *Monto depositado: 123.45                                                                                                    | *Comprobante de pago: Archivo (JPG, PNG, PDF)                                                              |  |
| A click en Agregar          Simportante recalcar que no se ecchen pagos con antigüedad nayor a 90 días.       . Acpar       Cancelar         Simportante recalcar que no se ecchen pagos con antigüedad nayor a 90 días.       . Acpar       Cancelar         Simportante saber que si su pagos son agregar sagor que si su pagos son agregar sagor que si su pagos en neutrizado para ser utilizado na for server ace si su pagos en neutrizado para ser utilizado na tuturas compras.       . Verres locatos de los comprobantes de los comprobantes de lo                                                                                                    | orrespondiente, recuerda que no<br>lebe pesar más de 1MB.                                                           |                                                                                                    | Agregar                                                                                                    |  |
| Importante recalcar que no se eciben pagos con antigüedad nayor a 90 días.     Aceptar     Cancelar       Importante recalcar que no se eciben pagos con antigüedad nayor a 90 días.     Importante su pago na recorder do se pagos con antigüedad nayor a 90 días.     Importante su pago na recorder do se pagos con antigüedad nayor a 90 días.       Ima siguiente imagen se muestra omo los datos de los comprobantes ue rom o apturados correctamente y e observa como el total de los pagos su suportante de pagos (archive (PR, PNC, PDF))     Importante saber que si su pago es suportante de pagos (archive (PR, PNC, PDF))       Is importante saber que si su pago es nutilizado na ruturas compras.     Index de los pagos (archive)     Index de los pagos (archive)       Selecciona tus productos     Ingresa tus datos     Elige tu forma de pagos (archive)     Index de los pagos (archive)                                                                                                    | a click en <b>Agregar</b>                                                                                           | Total de los pagos: \$0.00                                                                                                    |                                                                                                    |  |
| Selecciona tus productos   Selecciona tus productos Ingresa tus datos     Selecciona tus productos Ingresa tus datos     Selecciona tus productos Ingresa tus datos     Selecciona tus productos Ingresa tus datos     Selecciona tus productos Ingresa tus datos     Selecciona tus productos Ingresa tus datos     Selecciona tus productos Ingresa tus datos     Selecciona tus productos Ingresa tus datos     Selecciona tus productos Ingresa tus datos     Selecciona tus productos Ingresa tus datos     Selecciona tus productos Ingresa tus datos     Selecciona tus productos Ingresa tus datos     Selecciona tus productos Ingresa tus datos                                                                                                    | Es importante recalcar que no se<br>reciben pagos con antigüedad<br>nayor a 90 días.                                | Ace                                                                                                    | ptar Cancelar                                                                                              |  |
| Burgen used of a window of a window of                                                               | n                                                                                                    |                                                                                                    | Registre su pago                                                                                           |  |
| A. Confirma tus datos In la siguiente imagen se muestrationo los datos de los comprobantes ueron capturados correctamente ye e observa como el total de los pagos sis mayor o igual a total de la compra. Selecciona tus productos   Selecciona tus productos Ingresa tus datos   Ingresa tus datos   Ingresa tus datos Ingresa tus datos   Ingresa tus datos Ingresa tus datos Ingresa tus datos                                                                                                    |                                                                                                    | Ingrese los d<br><b>Nota:</b> No se recibe                                                                                                    | latos de su pago para procesarlo<br>n pagos con antigüedad mayor a 90 días<br>* <b>Campos obligatorios</b> |  |
| Nonfirma tus datos In la siguiente imagen se muestration los datos de los comprobantes yeron capturados correctamente ye observa como el total de los pagos si mayor o igual a total de la compra. Is importante saber que si su pago es layor a la compra el saldo a favor yedará registrado para ser utilizado n futuras compras. Selecciona tus productos Ingresa tus datos Ingresa tus datos                                                                                                    |                                                                                                    | *Banco: Seleccione un elemento<br>*Fecha de pago: AAAA-MM-DD                                                                                    | *Forma de pago: Seleccione un elemento 💠 *Hora: hh 💠 mm 🗘 🗘                                                |  |
| n la siguiente imagen se muestra<br>tomo los datos de los comprobantes<br>per on capturados correctamente y<br>e observa como el total de los pagos<br>s mayor o igual a total de la compra.<br>s importante saber que si su pago es<br>tayor a la compra el saldo a favor<br>uedará registrado para ser utilizado<br>n futuras compras.<br>Selecciona tus productos Ingresa tus datos Ingresa tus datos Elige tu forma de pago Finaliza tu compra                                                                                                    | . Confirma tus datos                                                                                                | *Número de Sucursal: 00001<br>*Monto depositado: 123.45                                                                                         | *Número de Movimiento: 0123456789<br>*Comprobante de pago: Archivo (JPG, PNG, PDF)                         |  |
| e observa como el total de los pagos<br>s mayor o igual a total de la compra.<br>Es importante saber que si su pago es<br>nayor a la compra el saldo a favor<br>uedará registrado para ser utilizado<br>n futuras compras.<br>Selecciona tus productos Ingresa tus datos Elige tu forma de pago Finaliza tu compra                                                                                                    | in la siguiente imagen se muestra<br>omo los datos de los comprobantes<br>ueron capturados correctamente y          |                                                                                                    | Agregar                                                                                                    |  |
| Es importante saber que si su pago es<br>nayor a la compra el saldo a favor<br>juedará registrado para ser utilizado<br>in futuras compras.<br>Selecciona tus productos Ingresa tus datos Elige tu forma de pago Finaliza tu compra                                                                                                    | e observa como el total de los pagos<br>s mayor o igual a total de la compra.                                       | Fecha         Banco         Forma pago           2021-04-03         01:02:00 p. m.         Banorte         Efectivo ventanilla                  | Sucursal         Movimiento         Monto           00001         0123456789         \$123.46         X    |  |
| Selecciona tus productos Ingresa tus datos Elige tu forma de pago Finaliza tu compra                                                                                                    | es importante saber que si su pago es<br>nayor a la compra el saldo a favor<br>uedará registrado para ser utilizado | To                                                                                                    | tal de los pagos: \$123.46<br>Total a pagar: \$590.00<br>Aceptar Cancelar                                  |  |
| Selecciona tus productos Ingresa tus datos Elige tu forma de pago Finaliza tu compra                                                                                                    | n ruturas compras.                                                                                                  |                                                                                                    | 4                                                                                                    |  |
|                                                                                                    | Selecciona tus productos                                                                                            | Ingresa tus datos Elige t                                                                                                    | u forma de pago Finaliza tu compra                                                                         |  |
|                                                                                                    |                                                                                                    | RESUMEN DE COMP                                                                                                    | PRA                                                                                                    |  |
| RESUMEN DE COMPRA                                                                                                    |                                                                                                    | RFC: AAA888888AA<br>A este RFC se le activa<br>Forma de pago: Expediente de p<br>Activación en 72 horas                                         | 2<br>rá el producto comprado<br>pago                                                                       |  |
| RESUMEN DE COMPRA         RFC:       AAA888888888AA2         A este RFC se le activará el producto comprado         Forma de pago:       Expediente de pago         Activación en 72 horas                                                                                                    |                                                                                                    | <b>CFDI</b><br>Paquete de 25 créditos<br>Cantidad: 1                                                                                            | \$490.00                                                                                                   |  |
| RESUMEN DE COMPRA         RFC:       AAA8888888AA2<br>Aeste RFC se le activará el producto comprado         Forma de pago:       Expediente de pago<br>Activación en 72 horas         CFDI       \$490.00         Paquete de 25 créditos<br>Cantidad: 1       \$490.00                                                                                                    |                                                                                                    | Todos nuestro                                                                                                    | TOTAL<br>\$490.00<br>s precios incluven IVA                                                                |  |

Vamos a emitirte una factura por esta compra ¿Qué uso CFDI le quieres dar?

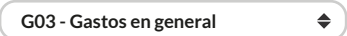

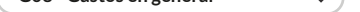

- He leído y acepto el aviso de privacidad
- He leído y acepto los términos y condiciones del contrato

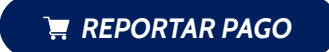

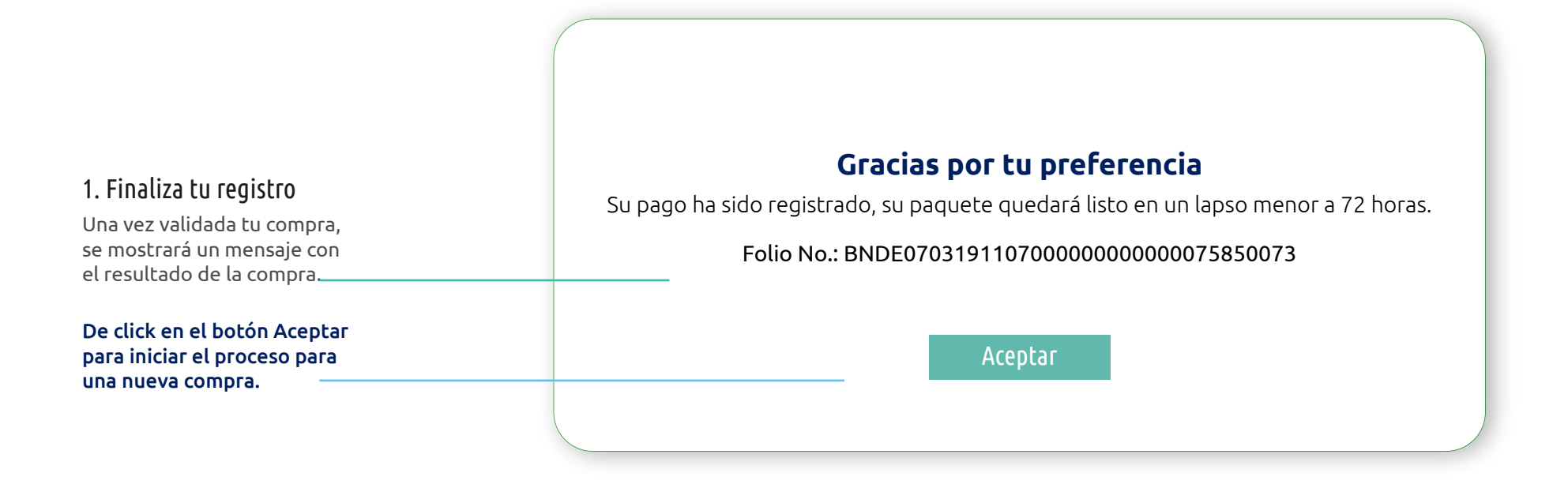

Folios Digitales Premium<sup>®</sup> Los expertos en Facturación Electrónica